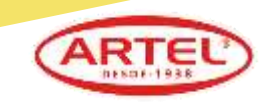

### Realiza tu compra en nuestra página Web www.nacional.cl

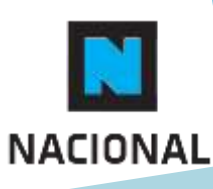

1

# Sitio WEB y paso a paso

#### Ejemplo Plataforma / Paso 1: Landing de envio de lista

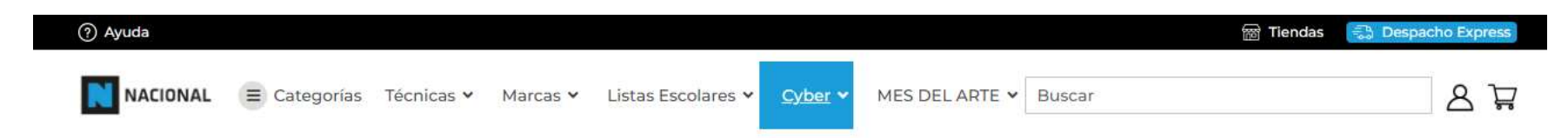

Cotiza tu Lista en Nacional!!

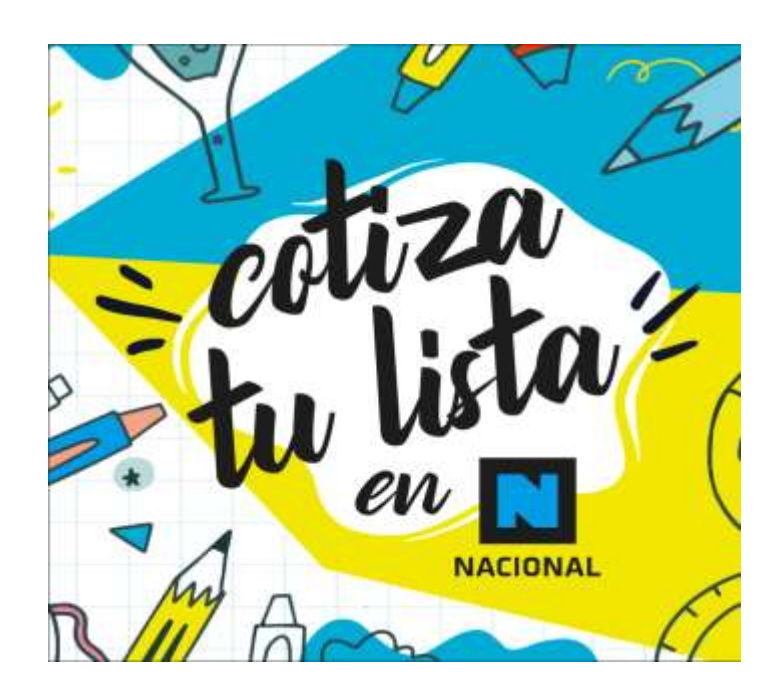

| Nombre y apellido *                |  |
|------------------------------------|--|
| Ignacia Sime                       |  |
| Seleccione el genero de tu hija/a" |  |
| Seleccione                         |  |
| Edad de tu hijo/a *                |  |
| 10                                 |  |
| Seleccione el colegio"             |  |
| Seleccione                         |  |
| Curso del colegio *                |  |
| Seleccione                         |  |
| Teléfono "                         |  |
| 992304673                          |  |
| Email *                            |  |
| nachosime@gmail.com                |  |
| Comentarios                        |  |
| De salve linte event               |  |

VER LISTA ESCOLAR

http://mcstaging.nacional.cl/listaescolar

- Seleccionar Estándar (solo habrá un tipo de lista)
- Colegio: Busca tu colegio.
- Curso: Busca tu curso
- Llena todos los campos y finalmente hacer clic en Enviar.
- Espera unos segundos.
- La lista precargada aparece en pantalla.

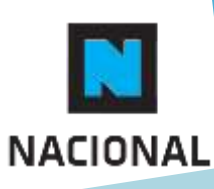

# Sitio WEB y paso a paso

#### Ejemplo Plataforma / Paso 2: Pantalla de confirmación carga lista

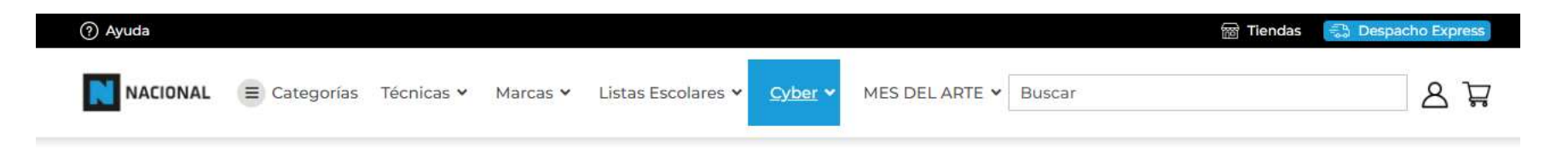

 Hemos generado con éxito tu lista, sin embargo, estos productos no cuentan con stock actualmente: Block Medium 99 1/8 20 Hojas Artel. Cuaderno Universitario Liso 100 Hojas 7mm. Color Aleatorio Artel. Tijera Essential 13cm. Maped.

Blister Sacapuntas Shaker Doble Maped.

Regla 20 cm Maped Start.

- Productos asociados a la lista con convenio se cargan al carrito y están listos para ser comprados.
- Se envía un mail de confirmación.
- Se informa sobre productos sin stock

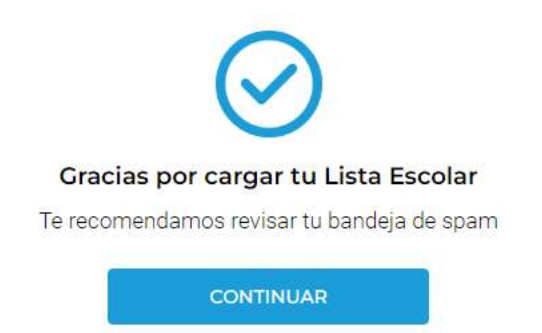

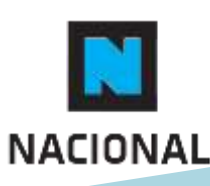

## Sitio WEB y paso a paso

#### Ejemplo Plataforma / Paso 3: Ver carrito y pagar

| (?) Ayuda |              |            |          |                    |                |                | 窗 Tiend | as 👘 Despacho Express |
|-----------|--------------|------------|----------|--------------------|----------------|----------------|---------|-----------------------|
|           | E Categorías | Técnicas 🗸 | Marcas 🗸 | Listas Escolares 🗸 | <u>Cyber</u> • | MES DEL ARTE 🗸 | Buscar  | 8 ¥                   |

#### Carro

| ARTICULO |                                   | PRECIO  | CAN | NTID | AD | SUBTOTAL |   | RESUMEN                                                                         |    |
|----------|-----------------------------------|---------|-----|------|----|----------|---|---------------------------------------------------------------------------------|----|
|          | Estuche Artecolor Cartulina Artel | \$1.990 | -   | 20   | +  | \$39,800 | Ø | Aplicar código de descuento Subtotal Subtotal Total del pedido Seguir Comprando | 40 |
|          | Estuche 12 Marcadores Artel       | \$1,690 | -   | 22   | +  | \$37.180 | Ø | Agregar otra Lista Escolar<br>IR A PAGAR                                        |    |

- Luego de unos segundos, serás redirigido al carro de compras, para avanzar a la pantalla de pago.
- Puedes editar cantidades, eliminar o agregar productos.

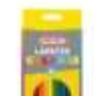

Estuche 12 Lápices de Color Laroos Artel \$1.990 - 4 + \$7.960 (C) (B)

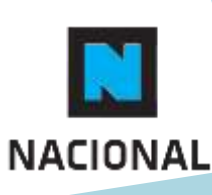

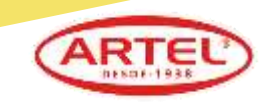

### Compra tu Lista Escolar en

### Librería Nacional

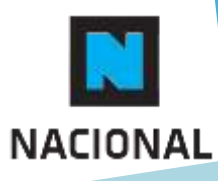